# マチコミ登録手順書

pysg5434@machicomi.jp

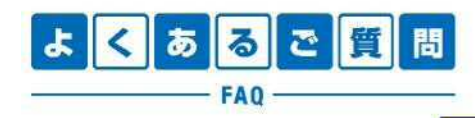

https://support.machicomi.jp/

登録方法などご不明な点がありましたらこちらをご覧ください。

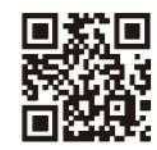

## 0事前準備

- 学校・施設から通知された「登録用メールアドレス」をご準備ください。
   \* 登録用メールアドレスがご不明な場合、施設(学校)の担当者へお問い合わせください。
- [@machicomi.jp]からのメールが受信できるように必ずドメイン指定受信設定をしてください。

   ドメイン指定受信設定をされない場合、登録後に施設(学校)からのメールが届かなくなる場合があります。
   ソフトパンクもしくは WILLCOM をご利用の方の場合、なりすまし救済リストに「@machicomi.jp」を登録してください。

## 0 登録手順

### スマートフォンの方

すでにマチコミアプリをご利用中でグループの新規登録・追加登録を行なわれる方は、 アプリトップの「グループを追加する」より手続きをお願いします。

- ◎ ご利用の機種に対応したアプリ(無料)をインストールしてください。 ・・・・・・
- ◎ アプリを起動し「新規登録」をタップしてください。
- ◎ 利用規約をお読みいただき、「同意」をタップしてください。
- 新規登録画面が表示されます。スマートフォンで受信可能なメールアドレスとパス ワード、PINコード(\*1)等、必要項目を入力してください。
- ◎「◎」で入力したメールアドレス宛に認証コードが届きます。(※2) 届いた認証コードをアプリに入力してください。
- ⑤ ユーザー情報入力画面が表示されます。必要事項を入力し、「登録」をタップしてください。
- ⑦ グループ登録画面が表示されます。「事前準備」で用意した「登録用メールアドレス」 を入力し、グループへの登録手続きを行なってください。(\*3)
- ◎「◎」の手続き後、アプリトップに登録したグループが表示されていれば完了です。
- \*1 登録されたメールアドレスが機種変更等で利用できなくなった際に使用するコードです。
- \*2 認証コードが届かない場合、「事前準備」の「ドメイン指定受信設定」をご確認ください。
- ※3 施設(学校)管理者の設定により、グループ登録時にパスワードや登録情報入力が求められる場合があります。 パスワードがご不明な場合、施設(学校)の担当者へお問い合わせください。

#### 従来型携帯電話・PC の方

- ⑤「事前準備」で用意した「登録用メールアドレス」宛てに空メールを送信してください。 手続きに必要な情報が折り返しメールで届きます。(\*1)
- ◎ 返信メール内の「<従来型携帯電話をご利用の方>」のURLにアクセスしてください。
- ◎ 画面の手順に沿ってグループの登録を行なってください。(\*2)
- \*1 認証コードが届かない場合、「事前準備」の「ドメイン指定受信設定」をご確認ください。
- ※2施設(学校)管理者の設定により、グループ登録時にパスワードや登録情報入力が求められる場合があります。 パスワードがご不明な場合、施設(学校)の担当者へお問い合わせください。

https://mimori-ai.jp

マチコミの不審者情報と連携して音声で子どもを守る スマホから子どもの居場所がいつでもわかる

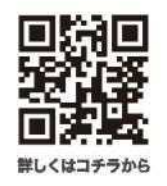

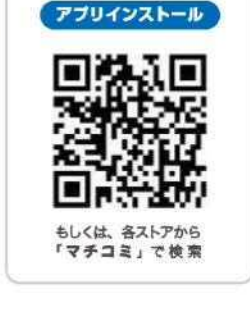

PINコードとは 任意のパスワードのようなものです。 入力しなくても登録可能です。 登録手順書(スマートフォン画面サンプル)

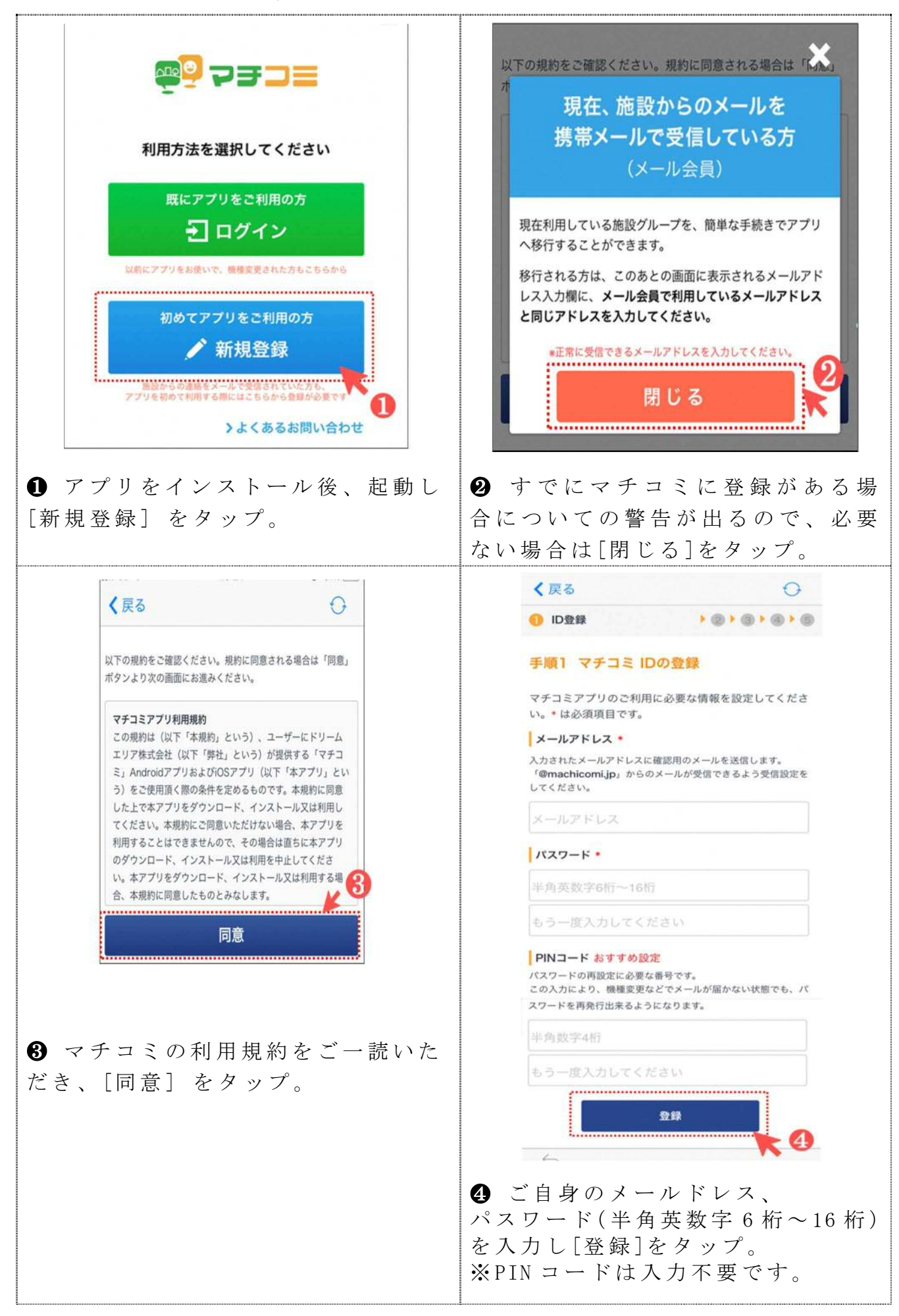

#### 登録手順書(スマートフォン画面サンプル)

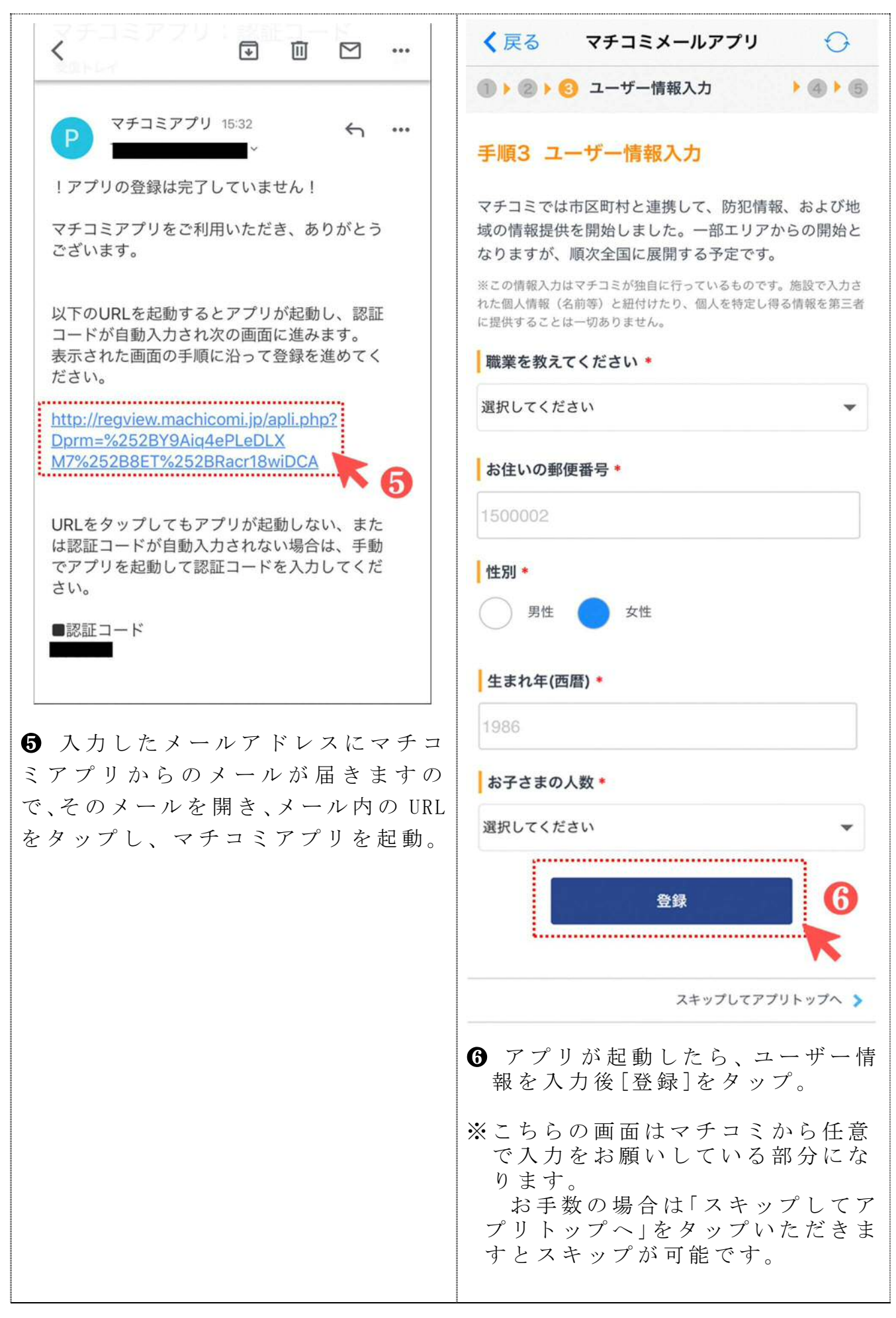

登録手順書(スマートフォン画面サンプル)

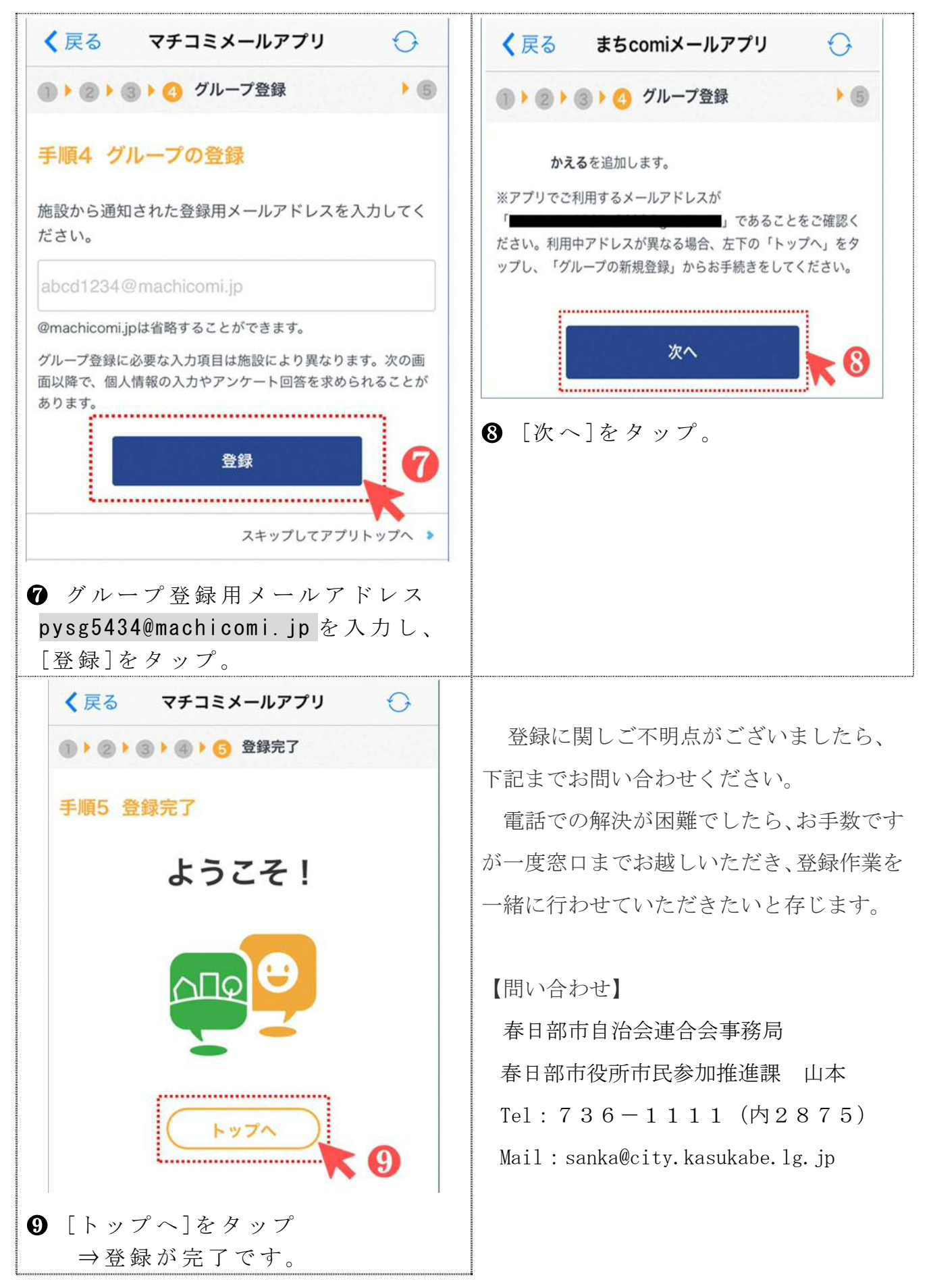